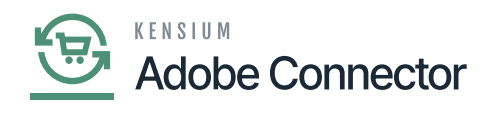

## **Basic Configuration in Magento**

configure the connection in Magento, navigate to the Kensium A-M Connector workspace in Magento and click Basic Configuration.

| Δ                        | Kensium A-M Connecto                         | r                                                |                                              |                               | × | Vie      | w Details    | System Messa            | ges: 3 💌 |
|--------------------------|----------------------------------------------|--------------------------------------------------|----------------------------------------------|-------------------------------|---|----------|--------------|-------------------------|----------|
| DASHBOARD                | Configuration                                | Mapping                                          |                                              |                               |   |          | Q            | # <b>0</b> 1            | ashaa 🔻  |
| \$<br>SALES              | Acumatica Endpoint URLs                      | Category                                         | Orders                                       | About                         |   |          | Crea         | te Endpoint             | URL      |
| 8                        | Basic Configuration                          | Customer                                         | Returns                                      | Documentation *               |   |          |              |                         |          |
| CATALOG                  | Sync Configuration                           | Customer Group                                   |                                              | Support                       |   |          |              |                         |          |
| KENSIUM A-M<br>CONNECTOR | Export Setup                                 | Order Status                                     |                                              |                               |   |          |              |                         |          |
| *                        | Import Setup                                 | Payment Method                                   | Queue Status                                 |                               |   | •        | Default View | <ul> <li>Col</li> </ul> | umns 👻   |
| CUSTOMERS                | Sync Rules                                   | Product                                          | Consumer Management                          |                               |   | per page | <            | 1 of 2                  | 2 >      |
| MARKETING                |                                              | Tax Category                                     |                                              |                               |   |          |              |                         |          |
| CONTENT                  |                                              | Shipping Method (A>M)                            |                                              |                               |   |          |              |                         |          |
| d.                       |                                              | Shipping Method (M>A)                            | Admin Logs                                   |                               |   |          |              |                         |          |
|                          |                                              | Stores - Branches                                | Dulk Action Low                              |                               |   |          |              |                         |          |
| STORES                   |                                              |                                                  | Buik Action Lugs                             |                               |   |          |              |                         |          |
| *                        |                                              |                                                  | Connector Sync Logs                          |                               |   |          |              |                         |          |
| SYSTEM                   |                                              |                                                  |                                              |                               |   |          |              |                         |          |
| https://magento.         | 44beta4.kensium.commerce.com/admin_lkqwua/ad | min/system_config/edit/section/acumatica_connect | or/key/565d31cd7ef2c6357930704a92b00bd55a0ff | 89bba/621257480642d7c7976c44/ |   |          |              |                         |          |

## Click on the Kensium AM Connectors

| Field                           | Field Type | Description                                                                                                    |
|---------------------------------|------------|----------------------------------------------------------------------------------------------------|
| General                         |            |                                                                                                    |
| Enabling Acumatica<br>Connector | Drop-down  | You will have two options in the drop-down<br>Yes & No.<br>Yes-> To process the data in Magento from<br>Acumatica you must select yes. Default<br>[Yes] should always be se selected.<br>No-> The Data will come from Acumatica,<br>however, Magento will not process the data<br>and <b>[Save]</b> I within Magento. |

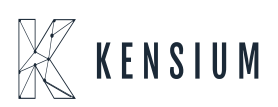

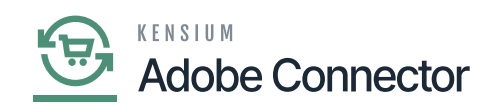

| Drop-                     | down                    | This<br>Acu<br>at tl<br>late | s field shows the Acumati<br>matica will provide an up<br>he top of the list. We reco<br>st one. | ca endpoint. For every version update,<br>dated version. The updated version is displayed<br>ommend you use the latest version and select the                                                                                                    |
|---------------------------|-------------------------|------------------------------|--------------------------------------------------------------------------------------------------|----------------------------------------------------------------------------------------------------|
| Acun                      | natica Connectio        | on Set                       | tings                                                                                            |                                                                                                    |
| Authe                     | entication Type         | Dro                          | p-down                                                                                           | The drop-down provides two options.<br>1. Oauth 2<br>2. Login<br>You must select Oauth2 as the authentication<br>type. We have explained this in the following<br>section.                                                                                                    |
|                           | onfiguration            |                              |                                                                                                  | Save Config                                                                                                    |
| -                         | 9                       |                              |                                                                                                  |                                                                                                    |
| DADADOARD                 | GENERAL                 | ~                            | General                                                                                          | 0                                                                                                    |
| \$<br>54.05               | CATALOG                 | ~                            | Enable Acumatica Connector                                                                       | Yes x                                                                                                    |
| CERNO DE                  | SECURITY                | ×                            | Assessed to Parket by URL assessment                                                             | Prace Configues Rase MAQ connection to enable.                                                                                                    |
|                           | ACUMATICA CONFIGURATION | ^                            | Adamatica Endpoint Chila version                                                                 | KNAKSEndPoint/28.205.001 * This configuration will be used for all Magento To Acumetics AT-Enripoints. Evelvait value is KNAKEndPoint/20.200.001                                                                                                    |
|                           | Basic Configuration     |                              | A complete dance the cattlene                                                                    |                                                                                                    |
|                           | Sync Configuration      |                              | Acumatica connection settings                                                                    |                                                                                                    |
| INVESTIGATION CONTRACTORS | CUSTOMERS               |                              | Autorenceation ripe                                                                              | Oauch 2 * This configuration will be used for Assention Light Type.                                                                                                    |
| context                   | SALES                   | ~                            | Acumatica base un                                                                                |                                                                                                    |
| Ha .                      | WR MAGIPAL              | ~                            |                                                                                                  | Acurudica HEST APT base uni pro bashing alkahi                                                                                                    |
|                           | SERVICES                | ~                            | Chert Id<br>Intro incl                                                                           | 140010-605-606-29C5-63787/0188/P@Company<br>Cent M                                                                                                    |
|                           | ADVANCED                | ~                            | Client Secret                                                                                    |                                                                                                    |
|                           |                         |                              |                                                                                                  | Centions                                                                                                    |
| 4 D/045045                |                         |                              | Login Userane<br>[trev end]                                                                      | admin<br>Aunaku EST ATI Jumane                                                                                                    |
|                           |                         |                              | Login Password                                                                                   |                                                                                                    |
|                           |                         |                              |                                                                                                  | Acuratics REST API Parceland                                                                                                    |
|                           |                         |                              | Confirm Password                                                                                 | Aurora Altaria Altaria Antonia                                                                                                    |
|                           |                         |                              | Test connection                                                                                  | Test connection Test Acromot (ST AP, comestor using box unit light care rane, person) Test Acromot (ST AP, comestor using box unit light care rane, person) Test Acromot (ST AP, comestor using box unit light care rane, person) Test Acromot (ST AP, comestor using box unit light care rane, person) |

The Basic Configuration Screen in Magento

The Logging section of the Basic Configuration page allows a user to select the actions that can be logged during data exchanges between Acumatica and Magento.

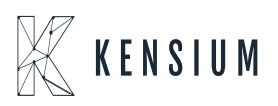

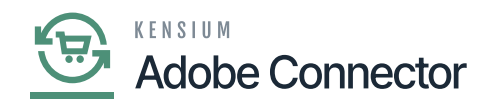

| Configuration             |                         |                                                                                                    | Save Config |
|---------------------------|-------------------------|----------------------------------------------------------------------------------------------------|-------------|
| DASHBOARD                 | Acumatica Logging       |                                                                                                    | $\odot$     |
|                           | Enabled Connector actis | nn V Acumatica Customer Create<br>Magento Product Create<br>Magento Product Update<br>Magento Simperent Create<br>Acumatica Order Publisher<br>Acumatica Order Publisher<br>Acumatica Order Create<br>Magento Create<br>Magento Customer Create<br>Magento Customer Create<br>Magento Customer Create<br>Magento Customer Create<br>Magento Price Update<br>Acumatica Customer Update<br>Magento Customer Update                                                                                                    |             |
| LL REPORTS                |                         | Magento Category Update     Magento Product Publisher     Magento Customer Publisher     Magento Eustomer Publisher     Magento Category Publisher     Magento Category Publisher     Magento Invectory Publisher                                                                                                    |             |
| NA STRATUER<br>6. STRADOR |                         | Magento Order Publisher Magento Shipment Publisher Magento Salesprice Update Magento Salesprice Publisher Magento Productistatus Update Magento Productistatus Publisher Magento Orderstatus Update Magento Orderstatus Ublisher Magento Orderstatus Publisher Magento Orderstatus Publisher Magento Orderstatus Publisher Magento Orderstatus Publisher Magento Orderstatus Publisher Magento Orderstatus Publisher Magento Orderstatus Publisher Magento Orderstatus Publisher Magento Orderstatus Publisher Magento Orderstatus Publisher Magento Orderstatus Publisher Magento Orderstatus Publisher Magento Orderstatus Publisher Magento Driderstatus Publisher Magento Driderstatus Publisher Mage |             |
|                           |                         | Magento Productimage Update     Magento Productimage Publisher                                                                                                    |             |

Option to check the list of Actions.

You should check the options under **[Enable Connector Login.]** The feature allows you to see the Connector logs in the Kensium A-M Connectors.

Click on the Kensium A-M Connector on the left panel and click on the **Connectors Sync Logs** under the **Logs** option as shown below.

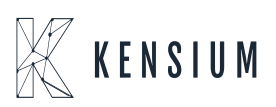

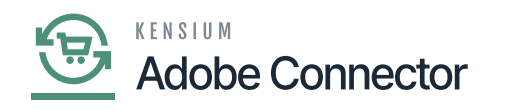

| Δ                        | Kensium A-M Connector   |                       |                     |                            | ×       | View Details | System Me | essages: 1 💌 |
|--------------------------|-------------------------|-----------------------|---------------------|----------------------------|---------|--------------|-----------|--------------|
| DASHBOARD                |                         |                       |                     |                            |         | Q            | <b>#0</b> | 💄 ashaa 👻    |
| \$<br>SALES              | Acumatica Endpoint URLs | Category              | Orders              | About                      |         |              | Save      | Config       |
| •                        | Basic Configuration     | Customer              | Returns             | Documentation <sup>a</sup> |         |              |           |              |
| CATALOG                  | Sync Configuration      | Customer Group        |                     | Support                    |         |              |           |              |
| KENSIUM A-M<br>CONNECTOR | Export Setup            | Order Status          |                     |                            |         |              |           |              |
| * \                      | Import Setup            | Payment Method        | Queue Status        |                            |         |              |           | $\odot$      |
| CUSTOMERS                | Sync Rules              | Product               | Consumer Management |                            |         |              |           |              |
| MARKETING                |                         | Tax Category          | <                   |                            |         | •            |           |              |
|                          |                         | Shipping Method (A>M) | Logs                |                            |         |              |           |              |
| ıl.                      |                         | Shipping Method (M>A) | -<br>Admin Loas     |                            | Endpoin | <b>*</b>     |           |              |
| REPORTS                  |                         | Stores - Branches     | Authin Logs         |                            |         |              |           |              |
| 7115                     |                         |                       | Bulk Action Logs    |                            |         |              |           |              |
| STORES                   |                         |                       | Connector Sync Logs |                            |         |              |           | $\odot$      |
| SYSTEM                   |                         |                       |                     |                            |         | •            |           |              |

Connector Log sync in Kensium A-M Connection

If the option under Acumatica Logging is clicked, then in the Connector Sync Logs, you will be able to see the details of the action. That action could be successful or failed, irrespective of whether the browser will show the action. The same has been shown in *Figure 21* 

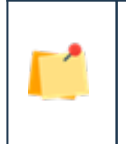

The Log details will only be shown if you have checked the [Enable Connector actions].

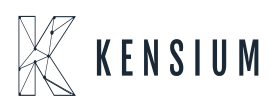

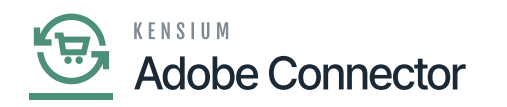

| Configuration            |                                                                                                    | Save Config |
|--------------------------|----------------------------------------------------------------------------------------------------|-------------|
| DASHBOARD                | Log Severity<br>[global] Debug                                                                                                    | -           |
| CATALOG                  | Log Cleaning<br>[global] Yes                                                                                                    |             |
| KENSRIM A-M<br>CONNECTOR | Batch Count<br>Istobal                                                                                                    |             |
| CUSTOMERS                | Enter Batch count to clean logs with batches Delete Archive Logs Ves                                                                                                    |             |
|                          | Log Entry Lifetime Days<br>[globai] 120                                                                                                    |             |
|                          | Send failure log report<br>[store view] Yes                                                                                                    |             |
|                          | Email Error Log Configuration                                                                                                    |             |
| STORES                   | Log Report Email Section and Section 2010 Section 2010 Se |             |
| FIND PARTHERS            | Log Report Email Template<br>[store stew] Error Email (Default)                                                                                                    |             |
| a chicksure              | Email template chosen based on theme failback when "Default" option is                                                                                                    |             |

## Connector log sync in screen

Actions that are to be recorded in Magento logs can be toggled on in the Acumatica Logging section of the Basic Configuration screen.

- 1. Toggle the Logs that are needed.
- 2. Enter a value for the Log Entry Lifetime, days.
- 3. Enter a Log Cleaning Frequency.
- 4. Select the Show in System Messages preferences.
- 5. Click Save Config.

| Field        | Field Type | Description                                                                                                    |                                                                                                    |
|--------------|------------|----------------------------------------------------------------------------------------------------|----------------------------------------------------------------------------------------------------|
| Log Severity | Drop-down  | <ul> <li>Available options:</li> <li>Info: If selected, you can see the passed logs<br/>Any transaction which fails will not be visible.</li> <li>Debug: If selected, the application will show<br/>of passed, failed, warning etc.</li> <li>Error: You can see if there is an error only.</li> <li>Fatal: If selected, the error caused by PHP w<br/>will not display a pass/fail in the Connection Lo<br/>We strongly recommend that the user se<br/>mode.</li> </ul> | in the connector Logs.<br>you all logs irrespective<br>ill show in the Logs. It<br>og screen.<br>elect the [Debug] |

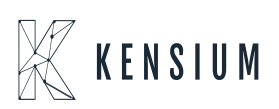

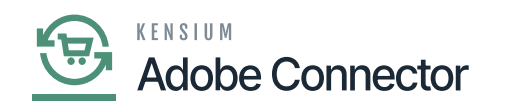

| Log Cleaning               | Drop-down                     | <ul> <li>Options available:</li> <li>Yes[] 2 new fields will be enabled [Log Entry Lifetime Days],<br/>[Batch Count].</li> <li>No[] Logs will not be cleared from the connector log screen.</li> </ul>                                                                                                    |  |  |  |
|----------------------------|-------------------------------|----------------------------------------------------------------------------------------------------|--|--|--|
| Log Entry Lifetime<br>Days | Text Filed                    | Enter the number of days for which you want to keep the logs. If you want to keep the logs for one month enter 30 and so on.                                                                                                    |  |  |  |
| Batch Count                | Text Field                    | Enter the number of records you want to delete from the database in a single go. For example, if you enter 100 in the batch count the application will delete 100 records at a time.                                                                                                    |  |  |  |
| Delete Archive Logs        | Drop-down                     | After deleting the logs, the application will archive the deleted logs in the database. So that in case the user wants to retrieve those our back-end team will pull the records back.<br>Options available:<br>• Yes: This will enable the new field [Log Entry Lifetime Days]<br>• No: If you select this, this will delete the archived logs.<br>Recommend selecting [YES]. |  |  |  |
| Log Entry Lifetime<br>Days | Text Field                    | Enter the number of days you want to keep in the database.<br>Post your specified period the archived log will be deleted<br>from the database permanently.                                                                                                    |  |  |  |
| Send failure log<br>report | Drop-down                     | In case of failure, the application provides an option to send<br>an error report. You will have the option to select Yes and<br>No.<br>If yes, then you will see a new section Email Error Log<br>Configuration.<br>If you select No, the system will not send any notification to<br>you.                                                                                    |  |  |  |
| Email Error Log Conf       | Email Error Log Configuration |                                                                                                    |  |  |  |
| Error Report<br>Frequency  | Drop-down                     | Select the frequency from the drop-down. You can choose a frequency of 30 minutes, 1 hour, 2 hours and so on.                                                                                                    |  |  |  |

| Log Report Email<br>Sender   | Drop-down | You can choose the role of the sender. The application will automatically send a trigger email. |
|------------------------------|-----------|-------------------------------------------------------------------------------------------------|
| Log Report Email<br>Template | Drop-down | Choose the system-defined template.                                                             |

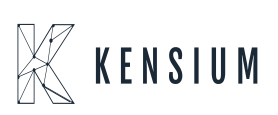

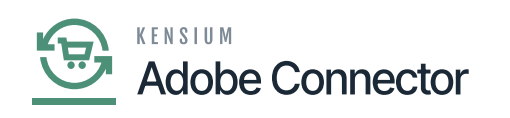

| Email Recipient                               | Text box                      | Enter the recipient's email address. For multiple email addresses, you need to use a coma separator                                                                                                    |  |  |  |
|-----------------------------------------------|-------------------------------|----------------------------------------------------------------------------------------------------|--|--|--|
| Send Error Report<br>For                      | Text box                      | From the list of the sync entities, you can choose the failure<br>report. For example, if you do want to receive the failure<br>report for price sync you can select that by [CTRL +Click].<br>This action will uncheck the item from the default list.                                                                                                    |  |  |  |
| Exclude Error List                            | Text box                      | This is an additional filter. Select the messages to exclude<br>from the email. If the failure log contains these messages, it<br>will be excluded from the email. This is based on the entity<br>and can be customized. Entity refers to Product, Price,<br>Inventory etc. You need to choose the entity from the drop-<br>down. You can add or delete the entity and the respective<br>message. |  |  |  |
| Send Queue Idle Notific                       | Send Queue Idle Notifications |                                                                                                    |  |  |  |
| Send Queue Idle<br>Notifications              | Drop-down                     | The role of the Queues is very important. They run the data<br>and alert the system administrator. If it's idle, then the sys<br>system will not process the data, even though Acumatica is<br>processing the data.<br>Option Available:<br>• Yes (Recommended)<br>• No (The following fields will not appear)                                                                                    |  |  |  |
| Queue Idle Email<br>Sender                    | Drop-down                     | Select the email sender when the queue is idle.                                                                                                    |  |  |  |
| Queue Idle Email<br>Template                  | Drop-down                     | The default template is provided by the application.                                                                                                    |  |  |  |
| Queue Idle Email<br>Recipient                 | Text box                      | Recipient's email address so that the application can send the alert message. For multiple email addresses use a comma separator.                                                                                                    |  |  |  |
| Queue Idle Email<br>Notification<br>Frequency | Drop-down                     | Based on the value of the field the email notification will be triggered. The default value is set to 5. You can change it by using the drop-down.                                                                                                    |  |  |  |
| Queue Idle Logs<br>activity frequency         | Drop-down                     | This determines how long the system is idle. The default value is set to 15 minutes. So, if the connector log activity is idle for 15 minutes despite the count existing then every 5 minutes the application is going to alert the email recipient.                                                                                                    |  |  |  |

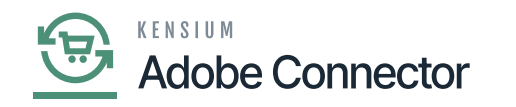

| Acumatica Admin Log        |            |                                                                                                    |
|----------------------------|------------|----------------------------------------------------------------------------------------------------|
| Admin Log Cleaning         | Drop-down  | You can find an option for [Admin Log]in Magento K-M<br>Connector Settings under Logs. Any configuration updates<br>are displayed in Admin Logs. In the Settings, you will have<br>two options.<br>• Yes [Recommended]<br>• No [ If selected, no additional field will be displayed in the<br>configuration] |
| Log Entry Lifetime<br>Days | Text field | Specify the number of days you want to keep the logs in the Admin Log section.                                                                                                    |
|                            |            |                                                                                                    |

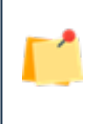

## After setting up the basic configuration you must save the changes by clicking on [Save Config].

| Configuration   |                                         |                                                                  | Save Config |
|-----------------|-----------------------------------------|------------------------------------------------------------------|-------------|
| DASHIDARD<br>\$ | Log Severity<br>[global]                | Debug                                                            | •           |
|                 | Log cleaning<br>[global]                | Yes                                                              |             |
|                 | Log Entry Lifetime Days<br>[global]     | 100                                                              |             |
| CONVECTOR       | Batch Count<br>[global]                 | 1000<br>Enter Batch count to clean logs with batches             |             |
| CUSTOMERS       | Delete Archive Logs<br>[global]         | Yes                                                              | •           |
|                 | Log Entry Lifetime Days<br>[global]     | 120                                                              |             |
|                 | Send failure log report<br>[store view] | Yes                                                              | <u> </u>    |
|                 | Error Report Frequen                    | CV Eveny 30 Minutes                                              |             |
|                 | [store vir                              | every so minutes                                                 | •           |
| FIND PARTNERS   | Log Report Email Templa<br>[store vii   | tte Error Email (Default)                                        | •           |
| & DITENSIONS    |                                         | Email template chosen based on theme fallback when "Default" opt | ion is      |

Log-related option in the Configuration Screen

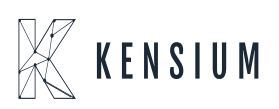

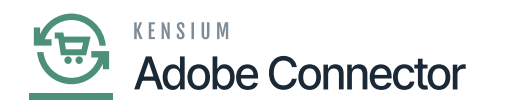

| Configuration                  |                                    |              |                                                                                     |        |  | Sa | Save Co |
|--------------------------------|------------------------------------|--------------|-------------------------------------------------------------------------------------|--------|--|----|---------|
| DASHBOARD                      | Exclude Error List<br>[store view] | Entity       | Messages                                                                            | Action |  |    |         |
| <b>S</b><br>sources            |                                    | Product 💌    | Product: %s}}                                                                       | -      |  |    |         |
| CATALOG                        |                                    |              | {{name is not<br>mapped Product: +<br>%s}}                                          |        |  |    |         |
| KENSIMAAM<br>CONNECTOR         |                                    | Deschustetat | //Magento *                                                                         | ÷      |  |    |         |
| ¢<br>customers                 |                                    | Productstati | exist. Product:<br>%s}}                                                             |        |  |    |         |
| MARSTING                       |                                    |              | IICannot undate 8                                                                   |        |  |    |         |
| сонтыя                         |                                    | Inventory •  | {{Magento product<br>does not exist.<br>Product: %s}}                               | Ŵ      |  |    |         |
| , the                          |                                    |              | Å                                                                                   |        |  |    |         |
| stores                         |                                    | Price •      | {{Magento<br>product does not<br>exist. Product:<br>%s}}                            | Ŵ      |  |    |         |
| STITM                          |                                    |              | SOLSTATE(40001)-                                                                    |        |  |    |         |
| FRID PARTNERS<br>& CATTERSIONS |                                    | Salesprice 💌 | {{The product that<br>was requested<br>doesn't exist. Verify<br>the product and try | Ŵ      |  |    |         |

Option for excluding error list.

| Δ                        | Configuration                                          | Save Config                                                                                                    |
|--------------------------|--------------------------------------------------------|----------------------------------------------------------------------------------------------------|
| CASHBOARD<br>Soles       | Send Queue Idle notifications<br>[store view]          | Yes<br>Make sure to enable all connector actions for each queue consumer. If<br>anyone of the action is not enabled for the given consumer then the email<br>notification will not trigger for that queue. |
| CATALOG                  | Queue Idle Email Sender                                | General Contact 🔹                                                                                                    |
| KENSTUM A-M<br>CONNECTOR | Queue Idle Email Template<br>(store view)              | Queue Idle Ernail (Default)  Ernail template chosen based on theme fallback when "Default" option is selected.                                                                                             |
|                          | Queue Idle Email Recipient<br>(store view)             | (Comma Seperated)                                                                                                    |
| CONTENT                  | Queue Idle Email Notification frequency<br>[store vew] | 5                                                                                                    |
| IL.<br>REPORTS           | Queue Idle logs activity frequency                     | annen normanominen en ogget kanete om ere koningerete vende (detablik 3) in<br>minutes.<br>16.                                                                                                    |
| STORES                   | [störe view]                                           | t is used to check connector logs activity for the given value (default 15) in minutes.                                                                                                    |
| -                        |                                                        |                                                                                                    |

Send Queue idle notification section

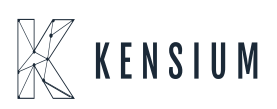

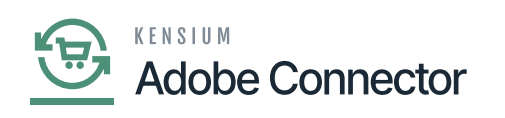

|                          | Configuration                                           | Save Config                                                                                 |
|--------------------------|---------------------------------------------------------|---------------------------------------------------------------------------------------------|
| DASHEOARD                | Queue Idle Email Template<br>[store view]               | Queue Idle Email (Default) *                                                                |
| \$<br>SALES              | Queue Idle Email Recipient                              | amail template chosen based on theme talback when "Detault" option is<br>selected.          |
| CATALOS                  | [store view]                                            | (Comma Seperated)                                                                           |
| KENSIUM A-M<br>CONNECTOR | Queue Idle Email Notification frequency<br>[ptore view] | 5 v<br>Email notification will trigger based on the configured value (default 5) in         |
| CUSTOMERS                | Queue Idle logs activity frequency                      | 15                                                                                          |
|                          |                                                         | It is used to check connector logs activity for the given value (default 15) in<br>minutes. |
| CONTENT                  | Acumatica Admin Log                                     | 0                                                                                           |
| IL.<br>REPORTS           | Admin Log cleaning<br>(global)                          | Yes                                                                                         |
| STORES                   | Log Entry Lifetime Days                                 | 100                                                                                         |
| SYSTEM                   |                                                         |                                                                                             |
| •                        |                                                         |                                                                                             |

Admin log configuration

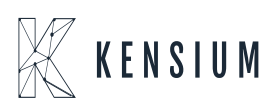